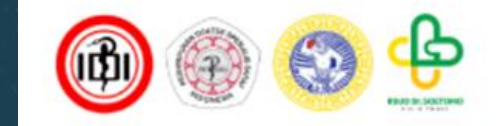

## Alur Registrasi Partner PIN PERDOSNI 2024

## 1. Ketik pinperdosni2024.com pada browser Anda

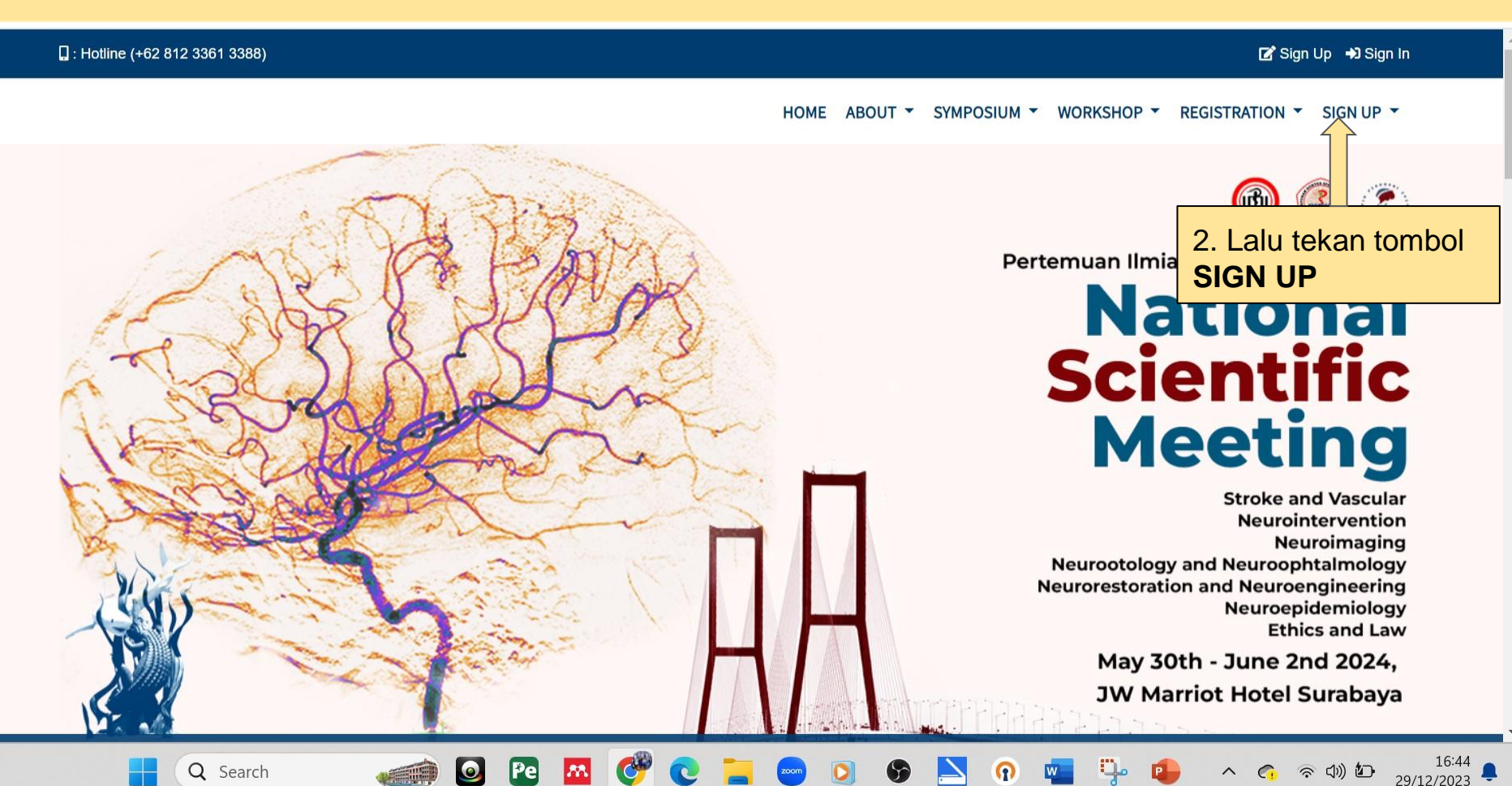

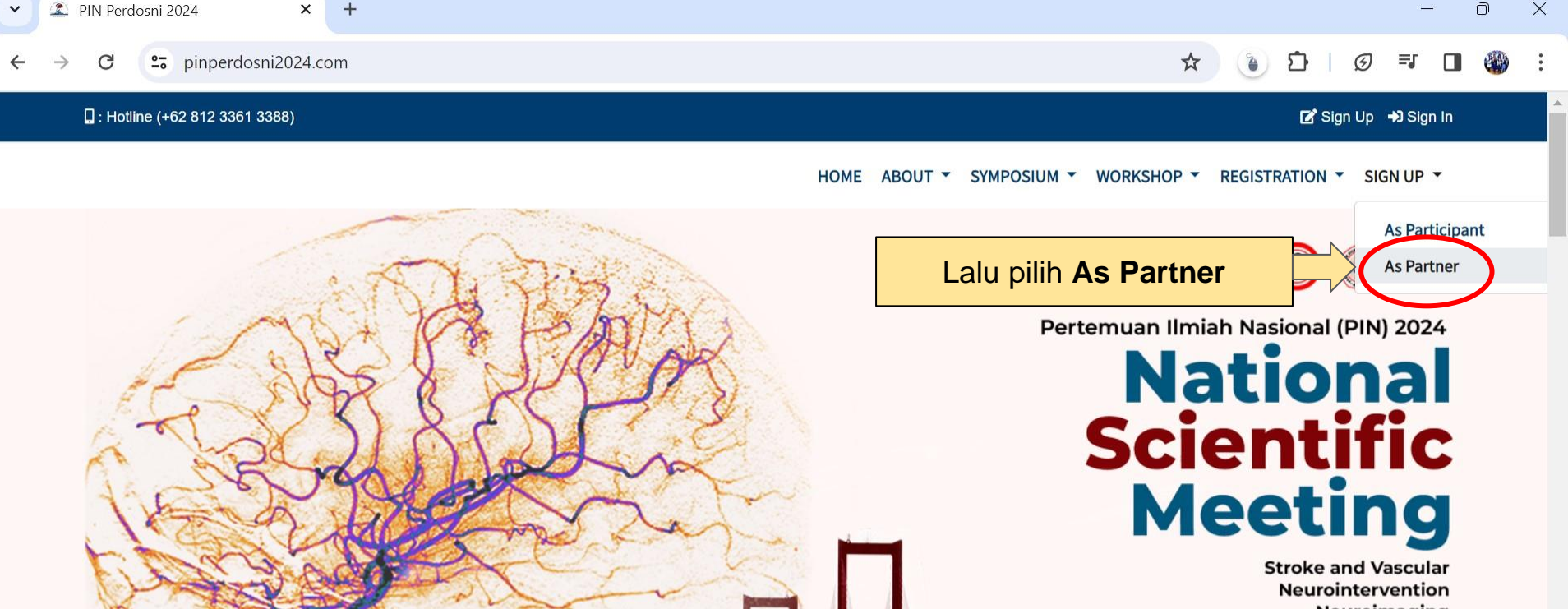

Neuroimaging Neurootology and Neuroophtalmology Neurorestoration and Neuroengineering Neuroepidemiology Ethics and Law

> May 30th - June 2nd 2024, JW Marriot Hotel Surabaya

> > ^ 👩 🗟 🕼 💁

16:22 29/12/2023

https://pinperdosni2024.com/#

Q

Search

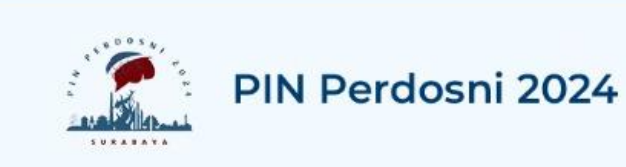

### Partner - Sign Up

| 1  | c_ | h A  | ail |  |
|----|----|------|-----|--|
| -1 | _  | 1.11 | uı  |  |

| Company Name        | Division Name               |
|---------------------|-----------------------------|
| Contact Person Name | Contact Person Phone Number |
| Password            | Confirm Password            |

Sign Up

Already have an account? Sign In

Back to PIN Perdosni 2024 Homepage

lsi informasi data yang dibutuhkan, lalu tekan **SIGN UP**  ~

Link verifikasi akan dikirimkan ke alamat email Anda

Q Search

0

Pe

M.

+

12:15 30/12/2023

⑦ ①)

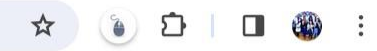

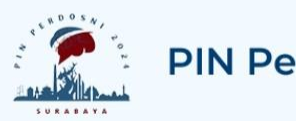

## PIN Perdosni 2024

### Verify Your Email Address

A fresh verification link has been sent to your email address.

Before proceeding, please check your email for a verification link.

#### Go to Sign In page

Back to PIN Perdosni 2024's Home

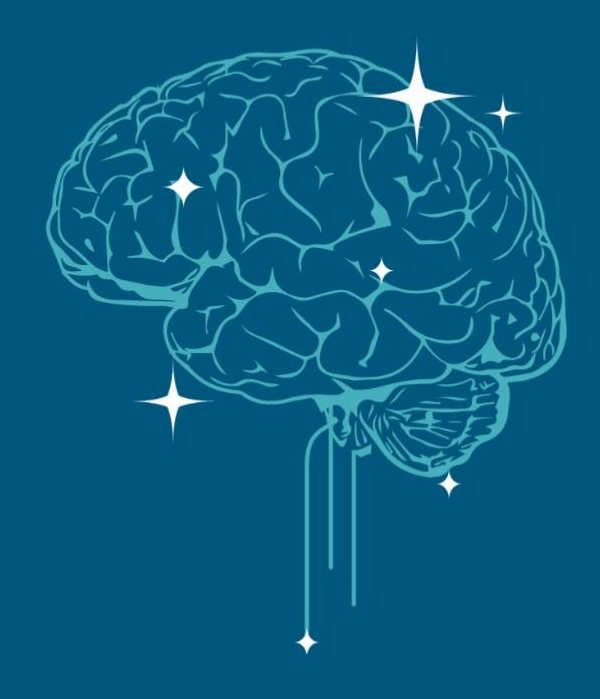

# **Account Verification**

Tahap Verifikasi Akun

## 1.Masuk/Login ke alamat email yang anda daftarkan

2. Email Link verifikasi dapat dijumpai pada kotak masuk/inbox

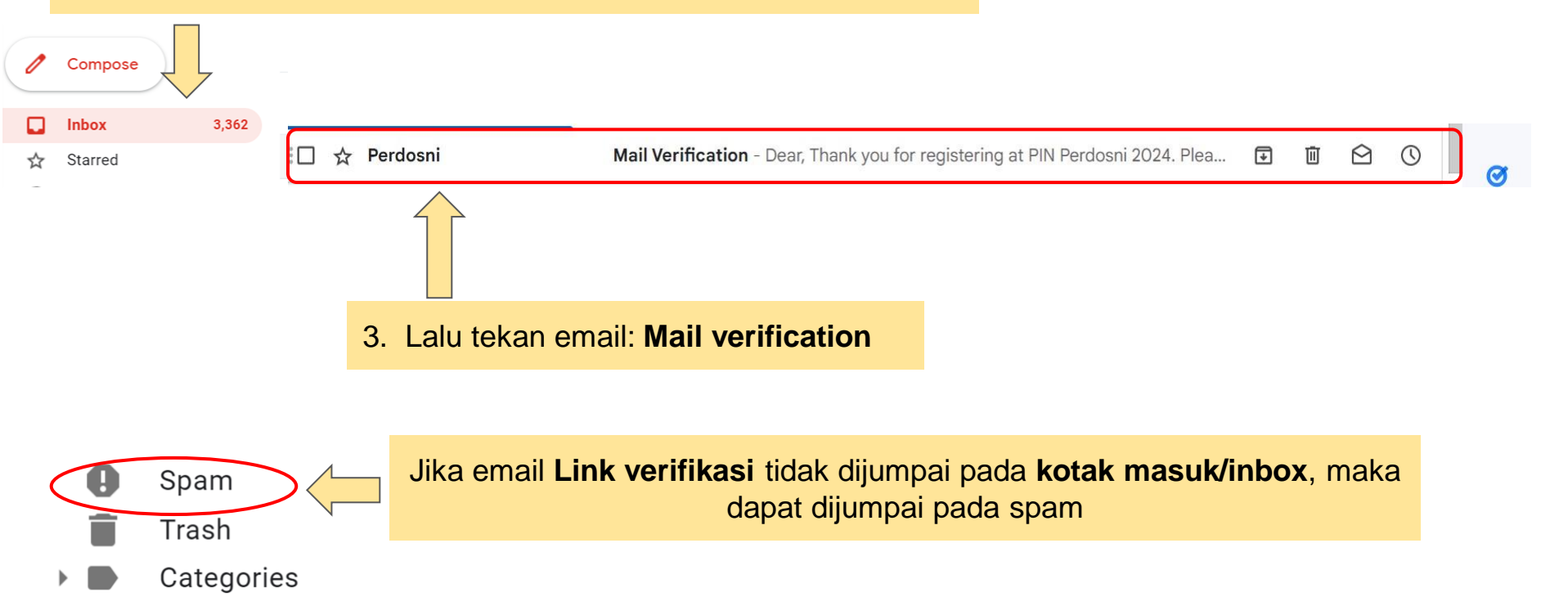

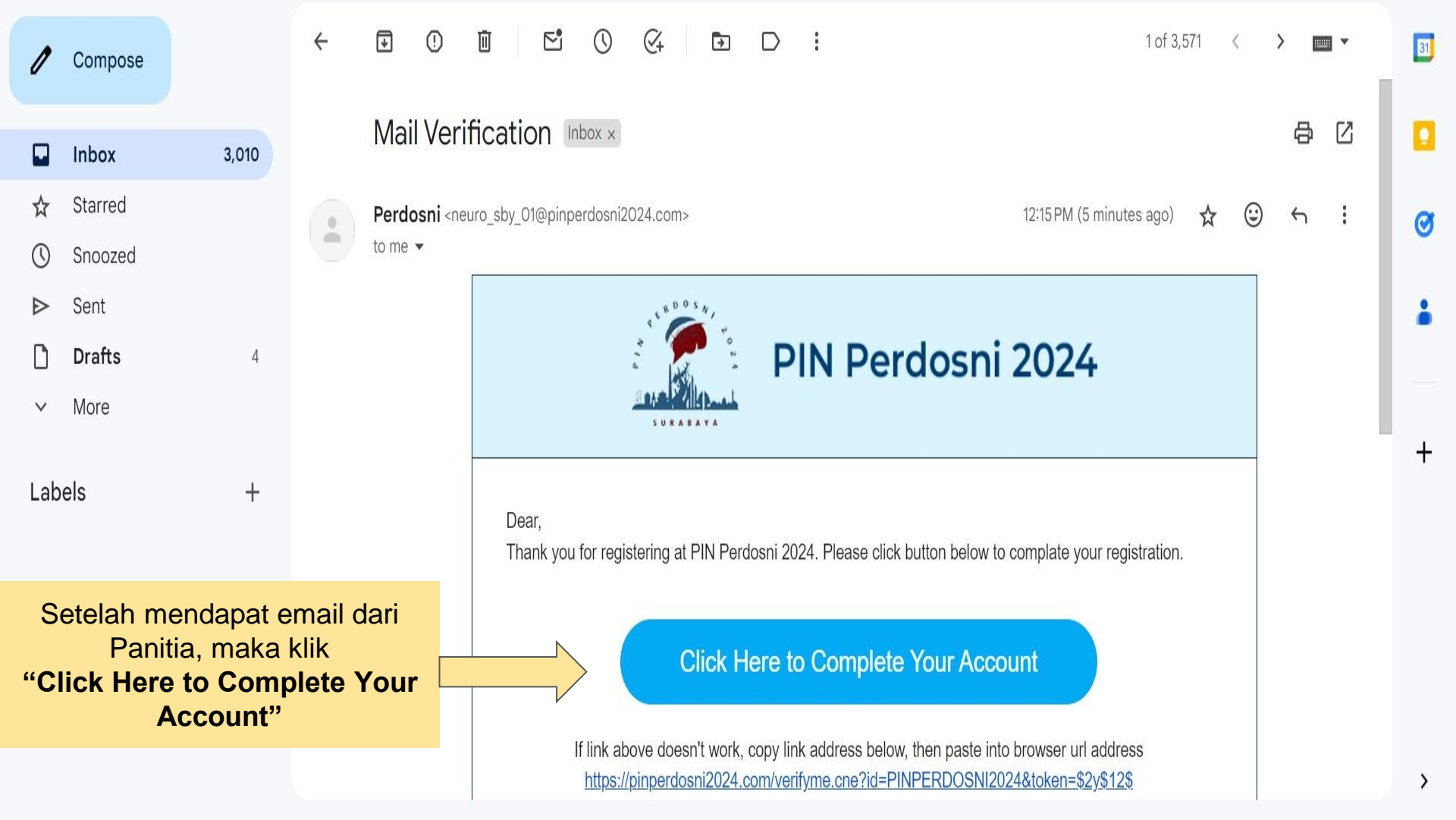

C Spinperdosni2024.com/verifyme.cne?id=PINPERDOSNI2024&token=\$2y\$12\$fQnSNrBZYXXA1v1aKBVTUuxqbIXgdY1X5SuBajzs47G218IcZFKzO

+

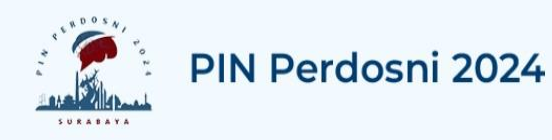

### Account Activated

Your account completely activated

Start your access into PIN Perdosni 2024 now

Go to Sign In page

Akun anda telah teraktivasi, Anda dapat login dengan menekan tautan/link **Go to Sign in Page** 

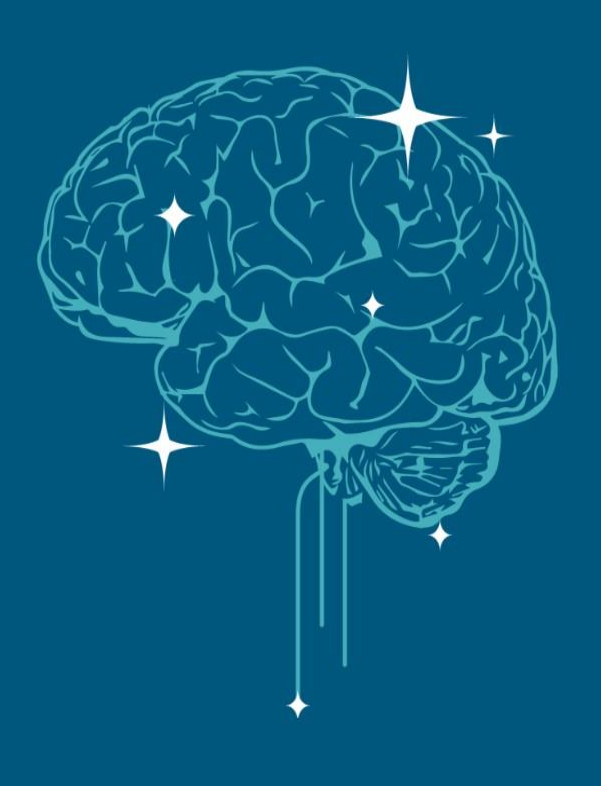

☆

n

X

Error

## Login & Cart Order Login & Transaksi Pemesanan

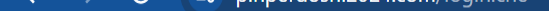

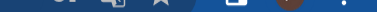

### Masuk/Login ke alamat email yang anda daftarkan

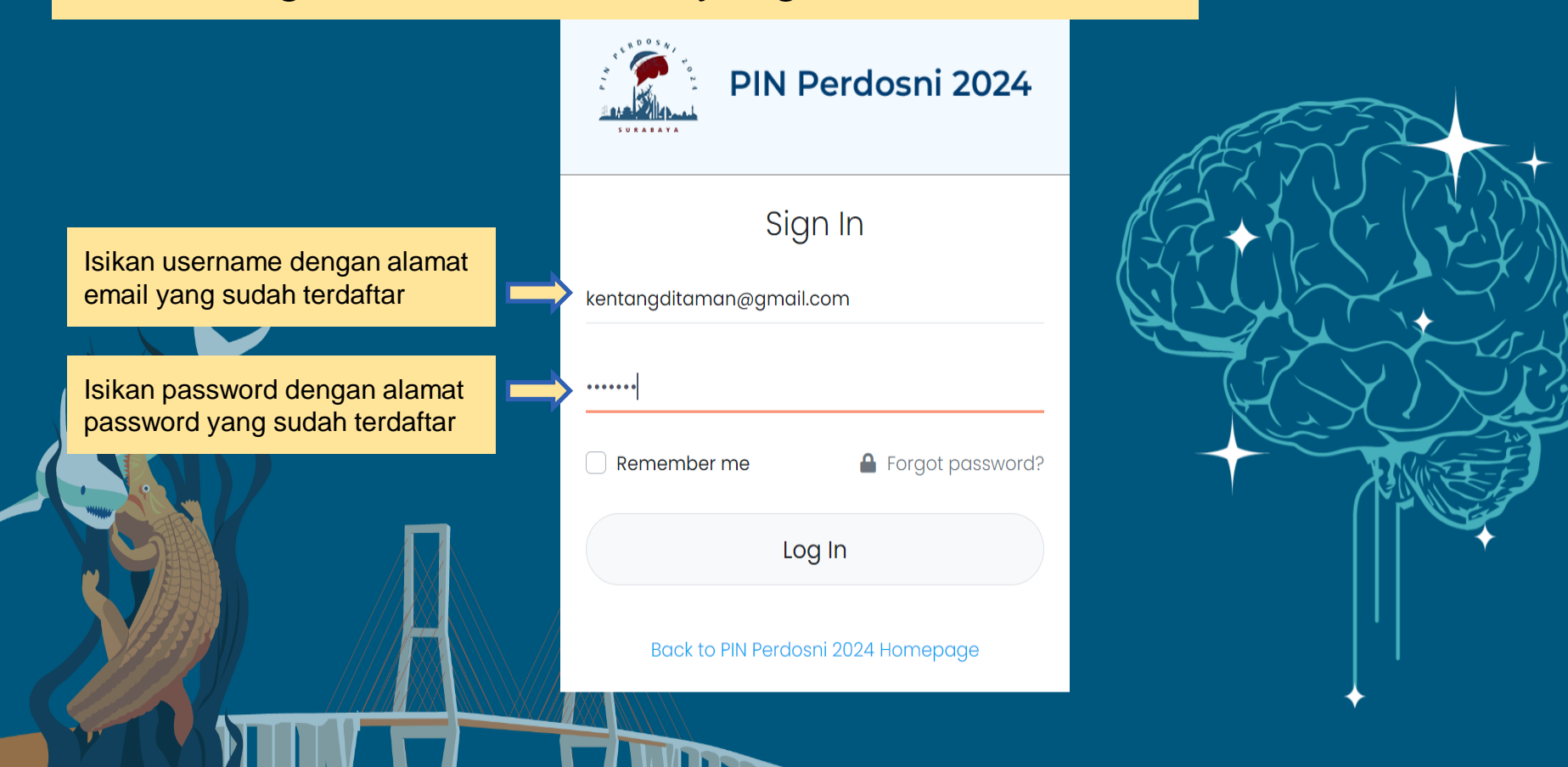

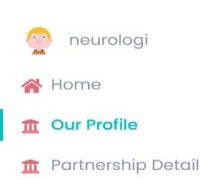

**CAR** Transaction

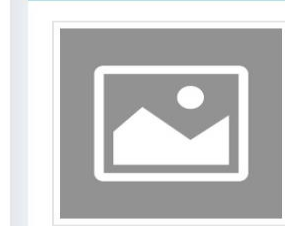

**Our Profile** 

Select company logo to upload, company logo type must be jpg/png

Lengkapi data-data yang belum terisi pada "Our Profile"

- **Product Name** 1
- **Company Address** 2.
- **City Adress** 3.
- **Company Phone** 4. Number
- **Company Whatsapp** 5. number
- 6 Email
- 7. Website

| ompany Name                            | Category                                                              |
|----------------------------------------|-----------------------------------------------------------------------|
| RSUD Dr. Soetomo                       | Gold                                                                  |
| company name with full name            | Select partner category                                               |
| usiness Unit/Division                  | Product Name                                                          |
| Neurologi                              |                                                                       |
| in with business unit or division name | Fill product name aligned with business unit or division name         |
| ompany Address                         | City of Address Postal Code                                           |
| -                                      | - 60000                                                               |
|                                        |                                                                       |
| Company Phone Number                   | Compant Whatsapp Number                                               |
|                                        |                                                                       |
| -                                      | -                                                                     |
| Fill in with company phone number      | F l in with company mobile phone associated with WhatsApp account     |
| E-Mail                                 | Website                                                               |
|                                        | https://                                                              |
| Fill in with company email address     | Fill in with company website, should started with http:// or https:// |
|                                        |                                                                       |
|                                        |                                                                       |
| E-Mail                                 | Website                                                               |
|                                        |                                                                       |
| shardr1610@gmail.com                   | https://www.cnepartner22.com                                          |

2. Tekan Tombol "Save"

🦲 neurologi 🗸

B Save

Fill in with company email address

| PIN Perdosni 2024                                              | =         |                                                                                   |
|----------------------------------------------------------------|-----------|-----------------------------------------------------------------------------------|
| neurologi >                                                    | Ма        | nagement User                                                                     |
| A Home                                                         | + A0      | dd 🏷 Refresh                                                                      |
| n Our Profile                                                  | 4         | Requested data not available, add more data first                                 |
| Partnership Detail                                             |           |                                                                                   |
| Management User<br>New Order<br>List Order<br>List Participant |           | Masukkan data peserta Anda<br>dengan menekan pilihan<br>" <b>Management User"</b> |
| List Participant<br>Package                                    |           |                                                                                   |
|                                                                |           |                                                                                   |
|                                                                |           |                                                                                   |
|                                                                |           |                                                                                   |
|                                                                |           |                                                                                   |
| (                                                              | © 2021 CN | E Surabaya - PERDOSSI Surabaya                                                    |

| PIN Perdosni 2024           |                                                     | 😑 neurologi 🛩                       |
|-----------------------------|-----------------------------------------------------|-------------------------------------|
| partnercne2022 >            | Management User                                     |                                     |
| 脊 Home                      | + Add 🤊 Refresh                                     | search here Search!                 |
| n Our Profile               | A Requested data not available, add more data first | $\bigtriangleup$                    |
| n Partnership Detail        |                                                     |                                     |
| Management User             |                                                     |                                     |
| New Order                   |                                                     | 1. Cari nama peserta yang akan Anda |
| List Order                  |                                                     | berikan sponsor pada bagian ini     |
| List Participant<br>Package |                                                     |                                     |
|                             |                                                     |                                     |
|                             |                                                     |                                     |
|                             |                                                     |                                     |
|                             |                                                     |                                     |
|                             |                                                     |                                     |
|                             |                                                     |                                     |
|                             |                                                     |                                     |
|                             | © 2021 CNE Surabaya - PERDOSSI Surabaya             |                                     |

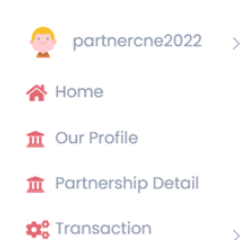

### Lengkapi datadata Peserta Anda

Male

Select gender type

| tombol Save                                             |                        |
|---------------------------------------------------------|------------------------|
| Login Information                                       |                        |
| E-mail (Username)                                       |                        |
| pesertaCNE2022@gmail.com                                |                        |
| Participant ID used as member id for log in             |                        |
| Password Repeat Pass                                    | sword                  |
|                                                         |                        |
| Participant Info                                        |                        |
| Participant Name Name on Ce                             | ertificate             |
| Contoh peserta CNE Contoh pe                            | eserta CNE             |
| Fill participant name with full name Fill participant r | name for Certificate   |
| Organization/Institution/Company Partic                 | sipant Type            |
| UNAIR Spe                                               | cialist                |
| Fill company/organization name Select p                 | participant type       |
| Address                                                 | City of Address        |
| JIn Pegangsaan Timur                                    | Jakarta                |
| Fill in with participant address, without city name     |                        |
|                                                         | Fill in with city name |

081234567891

Fill in with participant valid Phone Number

 $\sim$ 

∋d

📋 Dele

| Specialist             |  |  |
|------------------------|--|--|
| elect participant type |  |  |

| Whatsapp Number |              |  |  |  |
|-----------------|--------------|--|--|--|
|                 | 081234567891 |  |  |  |

Fill in with participant valid WA Number

| PIN Perdosni 2024    |                                                   | 🍚 neurologi 🗸       |
|----------------------|---------------------------------------------------|---------------------|
| neurologi >          | Management User                                   |                     |
| A Home               | + Adt D Refresh                                   | search here Search! |
| 🏦 Our Profile        | Requested data not available, add more data first |                     |
| 🏦 Partnership Detail |                                                   |                     |
| 😂 Transaction 🗸 🗸 🗸  |                                                   |                     |

Jika Anda tidak dapat menemukan nama peserta Anda, Anda dapat menambahkan dengan menekan tombol **Add** diatas

© 2021 CNE Surabaya - PERDOSSI Surabaya

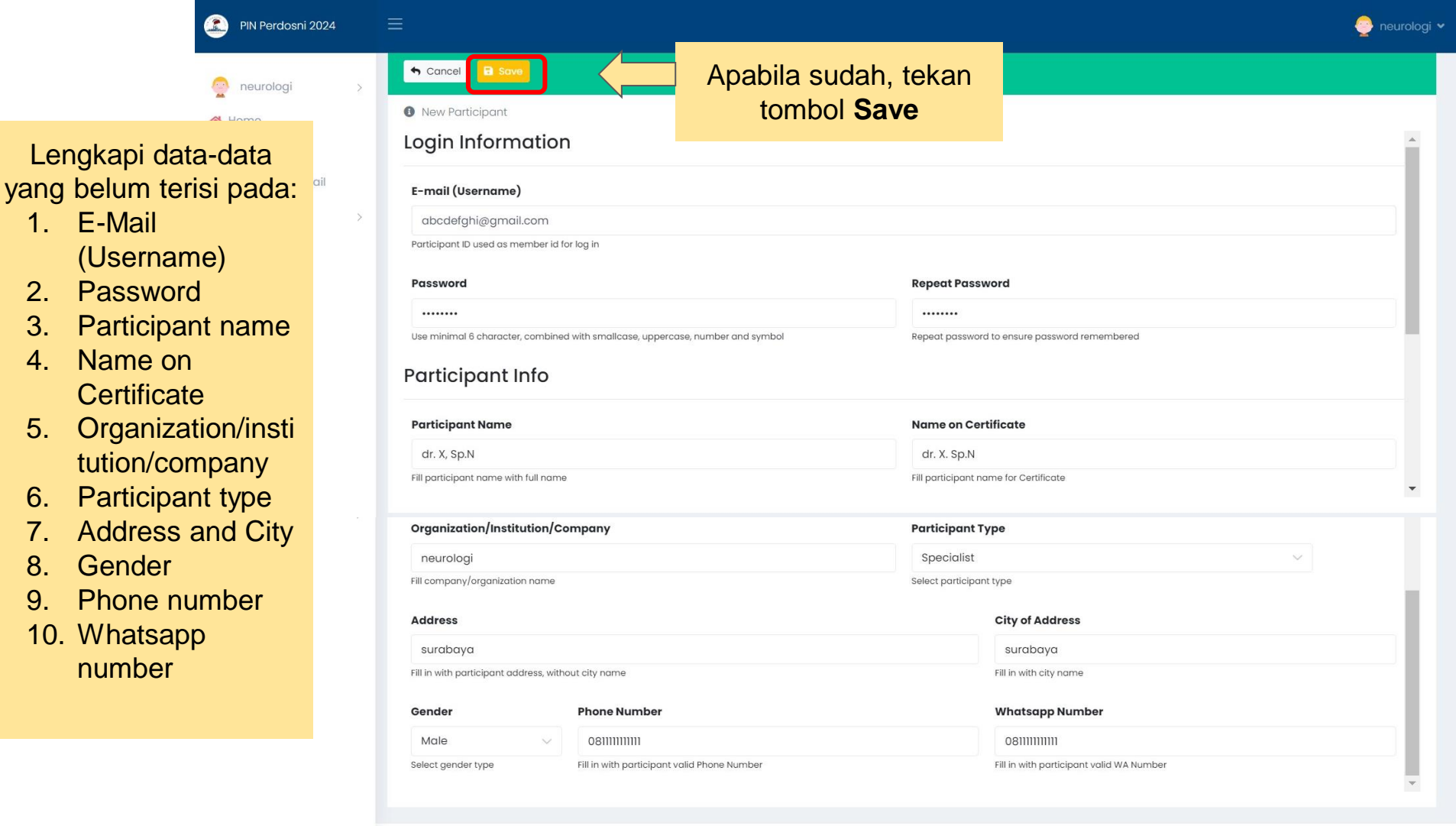

3.

4.

5.

6.

7.

8

9

| PIN Perdosni 2024                                         |                                        |            |                          |                                                                             | 🎅 neurologi 🗸                                              |
|-----------------------------------------------------------|----------------------------------------|------------|--------------------------|-----------------------------------------------------------------------------|------------------------------------------------------------|
| 🧟 neurologi >                                             | Management User                        |            |                          |                                                                             |                                                            |
| 😤 Home                                                    | + Add 🤊 Refresh                        |            | search here              |                                                                             | Search!                                                    |
| n Our Profile                                             | 10 V Rows show 1 of 1                  |            |                          | Go To: 1 🗸 🕊                                                                | < 1 > »                                                    |
| <ul><li>Partnership Detail</li><li>Transaction </li></ul> | Member ID/Name                         | Туре       | Organization/<br>Company | Contact                                                                     | Act                                                        |
| Management User<br>New Order<br>List Order                | 🖬 abcdefghi@gmail.com<br>🌡 dr. X, Sp.N | Specialist | neurologi                | 2 08111111111<br>© 081111111111<br>Z abcdefghi@gmail.com                    |                                                            |
| List Participant<br>Package                               |                                        |            |                          | Jika Anda me<br>nama peserta<br>tombol diata<br>mengga<br>memperba<br>peser | nemukan<br>a, Tekan<br>as untuk<br>anti/<br>iki data<br>ta |

© 2021 CNE Surabaya - PERDOSSI Surabaya

| PIN Perdosni 2024    | ≡              |                                           |                  |       |        | 🎅 neurologi 🗸 |  |
|----------------------|----------------|-------------------------------------------|------------------|-------|--------|---------------|--|
| 👷 neurologi >        | Order          |                                           |                  |       |        |               |  |
| Home                 | Payment Method | Please Choose Payment method              | ~                |       |        |               |  |
| 1 Partnership Detail | #              | Participant                               | Package          | Price | Action |               |  |
| 🔅 Transaction 🗸 🗸    | Silak          | an mamulai nomocanan                      | Package is empty |       |        |               |  |
| New Order            |                | dengan menekan tombol <b>New</b><br>Order |                  |       |        |               |  |
| List Order           | P              |                                           | x Package        |       |        | X             |  |
| Package              |                |                                           |                  |       |        |               |  |
|                      | 🕒 Add Package  | 1                                         |                  |       |        | → Save        |  |
|                      |                |                                           |                  |       |        |               |  |
|                      |                |                                           |                  |       |        |               |  |
|                      |                |                                           |                  |       |        |               |  |

| Order          |          |                              |         |             |       |                                            |                 |        |
|----------------|----------|------------------------------|---------|-------------|-------|--------------------------------------------|-----------------|--------|
| Payment Method |          | Please Choose Payment method | v       | •           |       |                                            |                 |        |
| #              | Particip | pant                         | Package |             |       | Price                                      | Action          |        |
|                |          |                              | Packa   | ge is empty |       |                                            |                 |        |
| Add Package    | Э        |                              |         |             |       |                                            |                 |        |
| Participant    |          |                              | X       | g           | untuk | Tekan Simbol ".<br>memilih nama <b>p</b> a | "<br>articipant | X      |
| ◆ Add Package  |          |                              |         |             |       |                                            |                 | → Save |

|                                                    |                               |                           |                                              |       | ortnercne2022 🕶         |
|----------------------------------------------------|-------------------------------|---------------------------|----------------------------------------------|-------|-------------------------|
| Search Participant                                 |                               |                           |                                              |       |                         |
| komang_nearo@yanoo.com                             | Ni komung si bewi ontun       | specialist                | NOAL                                         |       |                         |
| mochammad.ridhwan.soediono-<br>2018@fk.unair.ac.id | Mochammad Ridhwan<br>Soediono | Student                   | Fakultas Kedokteran Universitas<br>Airlangga |       |                         |
| msc.dr.ninafitriana@gmail.com                      | Nina Fitriana                 | GP (General<br>Physician) | Klinik Nafira                                |       |                         |
| nobelbudiputra@gmail.com                           | Nobel Budiputra               | GP (General<br>Physician) | UPH                                          |       | Dilib participant       |
| abcdefghi@gmail.com                                | dr. X, Sp.N                   | Specialist                | neurologi                                    |       | yang dipilih, lalu      |
| ppdsneuro2020@gmail.com                            | PPDS                          | GP (General<br>Physician) | RSUD dr Soetomo                              |       | tekan simbol<br>Centang |
| Sylvania.vani@gmail.com                            | Sylvania Purnamawati          | GP (General<br>Physician) | RS Pantai Indah Kapuk                        |       |                         |
| e zazi one surabaya - rekdossi surabaya            |                               |                           |                                              | Close |                         |
|                                                    |                               |                           |                                              |       |                         |

### 

| PIN Perdosni 2024        | =                       | Packag    | ge                            |                           |             | ×        | oneurologi 🗸       |
|--------------------------|-------------------------|-----------|-------------------------------|---------------------------|-------------|----------|--------------------|
| neurologi >              | Order                   |           | Category                      |                           |             | ~        |                    |
| A Home                   | Payment Method          | No        | Package                       | Туре                      | Price (IDR) | Action   | Pilib package      |
| Partnership Detail     S | #                       | 1         | JW Marriott Deluxe<br>Premium | Specialist                | 1,500,000   |          | yang dipilih, lalu |
|                          | Add Packag              | 2         | Symposium                     | GP (General<br>Physician) | 2,000,000   |          | Centang            |
|                          | Participant             | 3         | Symposium                     | Resident                  | 2,000,000   |          | X                  |
|                          |                         | 4         | Symposium                     | Specialist                | 3,000,000   |          |                    |
|                          | 🔂 Add Package           | 5         | Symposium                     | Student                   | 1,000,000   |          | ⇒Sαve              |
|                          |                         | 6         | testing                       | Specialist                | 11,000      | <b>_</b> |                    |
|                          | © 2021 CNE Surabaya - P | EKDUSSI S | υταραγα                       |                           |             | Close    |                    |

#### PIN Perdosni 2024

>

>

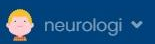

### neurologi

- প Home
- 🏦 Our Profile
- 🏦 Partnership Detail
- 🔅 Transaction

| Order               |                             |                                  |                                                               | 2.Maka aka             |                                            |          |
|---------------------|-----------------------------|----------------------------------|---------------------------------------------------------------|------------------------|--------------------------------------------|----------|
| Payment             | Method                      | Cash                             | ~                                                             | yang dipilih           | pada kolom ini                             |          |
| #                   | Participant                 |                                  | Package                                                       |                        | Price                                      | Action   |
| 1                   | abcdefghi@gi<br>dr. X, Sp.N | mail.com                         | JW Marriott Deluxe<br>Check In: 2024-04-<br>Check Out: 2024-0 | Premium<br>-15<br>4-18 | 4500000                                    | •        |
| Add P<br>Participar | ackage<br>nt                | dr. X, Sp.N                      | X                                                             | Package                | JW Marriott Deluxe Premiur                 | n x      |
|                     |                             | ID : abcdefghi@gmail.com         |                                                               |                        | Type : Specialist<br>Price : Rp. 1,500,000 |          |
| Check In            |                             | 2024-04-15                       |                                                               | Check Out              | 2024-04-18                                 | <b>i</b> |
| G Add F             | rackage                     | 1.Tekan <b>ad</b><br>mengkonfirr | <b>d package</b> untu<br>masi pilihan And                     | lk<br>Ja               |                                            | → Save   |

© 2021 CNE Surabaya - PERDOSSI Surabaya

| Order       |                                 |                                                                                            |   |                 |                                                                  |        |
|-------------|---------------------------------|--------------------------------------------------------------------------------------------|---|-----------------|------------------------------------------------------------------|--------|
| Payment     | Method                          | Cash                                                                                       |   | ~               |                                                                  |        |
|             |                                 | Please Choose Payment method Cash                                                          |   |                 |                                                                  |        |
| #           | Participant                     |                                                                                            |   |                 | Pilih metode pembay                                              | aran   |
| 1<br>Add Pe | pesertaCNE202<br>Contoh peserta | Voucher<br>Guarantee Of Letter<br>Virtual Account (ES)<br>Manual Transfer<br>Group Payment |   | Course Epilepsy | 750000                                                           | •      |
| Participar  | nt                              | Contoh peserta CNE                                                                         | x | Package         | E-Course Epilepsy                                                | x      |
|             |                                 | ID : pesertaCNE2022@gmail.com                                                              |   |                 | Type : Specialist                                                |        |
| 🕒 Add P     | ackage                          |                                                                                            |   | Jik<br>mena     | a sudah tidak ingin<br>mbah pesanan, tekan<br>tombol <b>SAVE</b> | → Save |

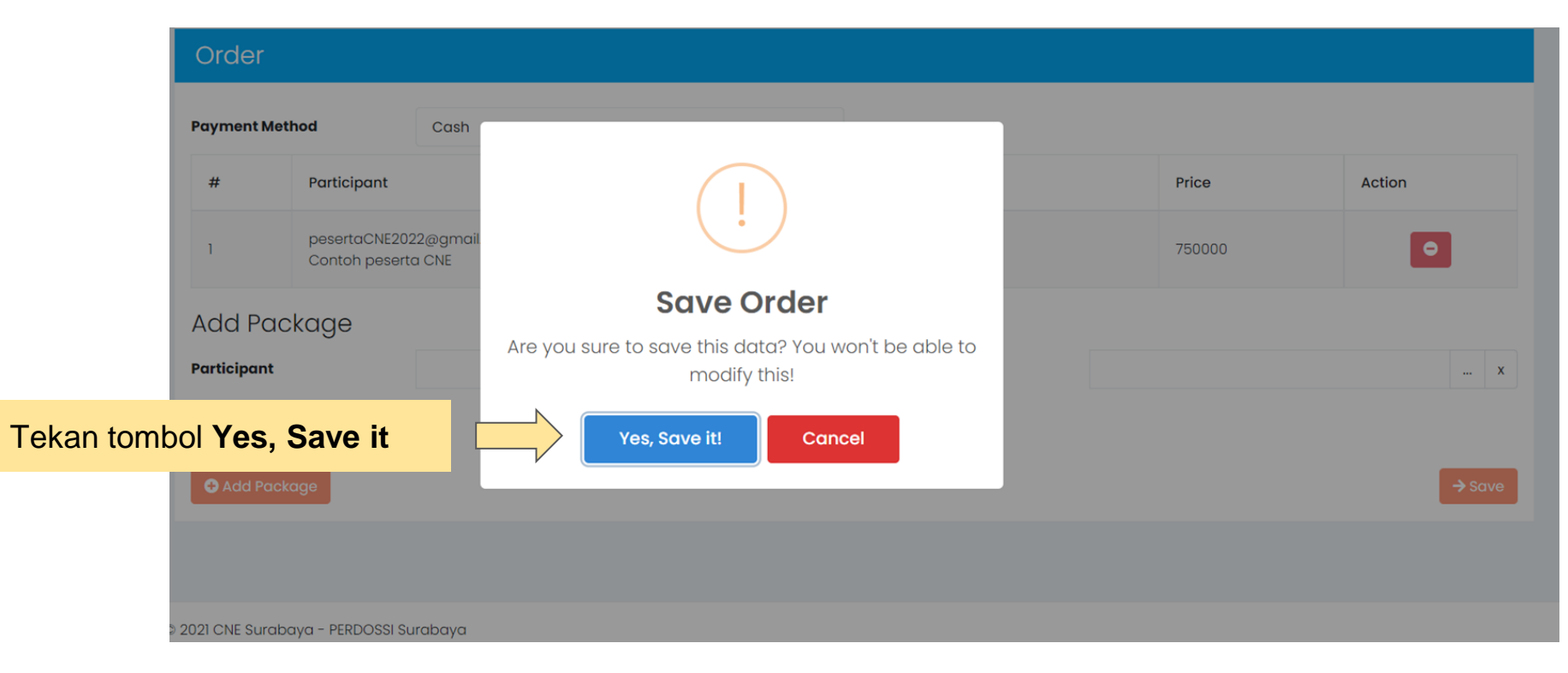

## Pembayaran melalui Virtual Account

| PIN Perdosni 2024                                                         | Ξ |                                          |                               |               |                                               |                                  | 🎅 neurologi 🗸 |
|---------------------------------------------------------------------------|---|------------------------------------------|-------------------------------|---------------|-----------------------------------------------|----------------------------------|---------------|
| neurologi                                                                 |   | + AddPayment Ty<br>10 → Rows show 1 of 1 | pe 🗸 Payment Status 🗸 Pa      | articipant No | ame Package                                   | Id or No Invoice<br>Go To: 1 🗸 🕊 | Search!       |
| <ul> <li>Home</li> <li>Our Profile</li> <li>Partnership Detail</li> </ul> |   | Transaction 🗢                            | Invoice To : 🗢                | Total 🗢       | Payment Type ♀<br>Status ♀<br>Payment Date ♀  |                                  | Act           |
| Caraction Management User                                                 |   | ID : 8<br>No Inv :<br>CNE231230131450598 | RSUD Dr. Soetomo<br>neurologi | 4.500.000     | Payment Type : Cash<br>Status : Payment Docum | ent Uploaded                     |               |
| List Order<br>List reticipant<br>Pat ge                                   |   |                                          |                               |               | Kemu                                          | udian klik tom                   | bol           |

Anda dapat memeriksa daftar pemesanand engan menekan "List Order" Kemudian klik tombol "detail " untuk melanjutkan pembayaran tipe pembayaran yang dipilih

|                        | Invoice     |                                    |                 |                                                                             |                    |       |           |  |
|------------------------|-------------|------------------------------------|-----------------|-----------------------------------------------------------------------------|--------------------|-------|-----------|--|
| No Transaction         |             | ı                                  | 9               | No Invoice                                                                  | CNE231230132614208 |       |           |  |
| Invoice To RSUD Dr. So |             | RSUD Dr. Soetomo (neurologi)       |                 |                                                                             |                    |       |           |  |
| P                      | ayment Meth | od                                 | Manual Transfer | Payment Status                                                              | Order Verified     |       |           |  |
|                        | #           | Participant                        |                 | Package                                                                     |                    | Price |           |  |
|                        | ]           | abcdefghi@gmail.com<br>dr. X, Sp.N |                 | JW Marriott Deluxe Premium<br>Check In: 2024-04-15<br>Check Out: 2024-04-18 |                    |       | 4.500.000 |  |
|                        |             |                                    |                 |                                                                             | Total              |       | 4.500.000 |  |

### Tampilan Invoice

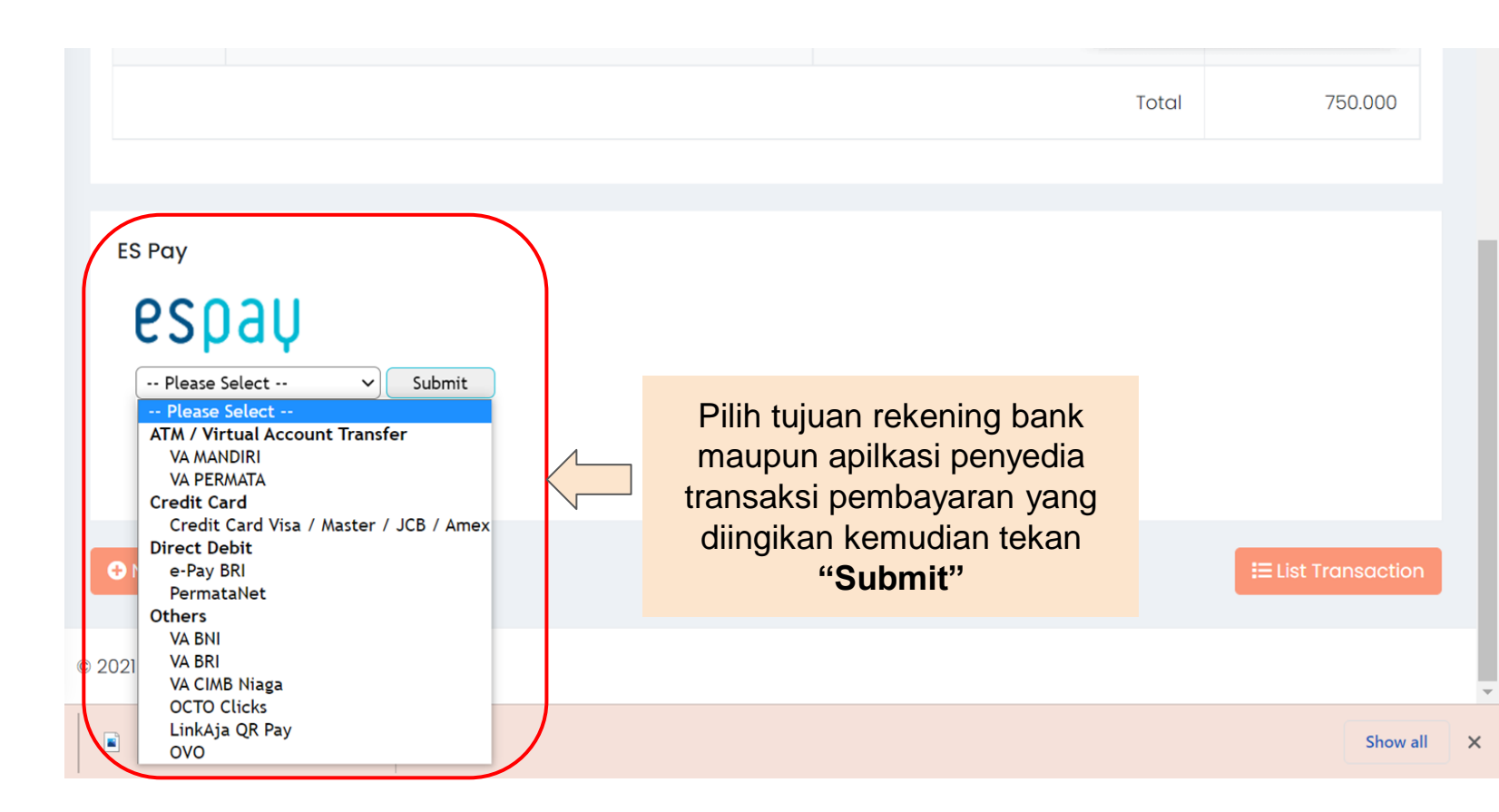

#### PEMBAYARAN ANDA BELUM SELESAI

YOUR PAYMENT IS UNCOMPLETED

Cara pembayaran sudah dikirimkan ke shardr1610@gmail.com, harap melakukan pembayaran sebelum tenggat waktu yang telah ditetapkan. Order Detail Jumlah yang harus Dibayar Total Paid Detail Pesanan 1.753.885 Jumlah yang harus Dibayar Nama Merchant Nomor Rekening VA (Virtual Account) : PERDOSSI SURABAYA Merchant Name Virtual Account (VA) Number **Nomor Rekening Virtual** Nomor 8920800621124457 : CNE220527101123760 Pemesanan Account Order No Nama / Kode Bank Tujuan Destination Bank Name / Code Deskripsi CNE Surabaya 2022 Partner Description Order Bank Mandiri / 008 Tanggal/Jam : 27 May 2022 10:12:00 Pembayaran anda harus sudah dilakukan sebelum Date/Time time limit Transfer Due Date 28 May 2022 10:12:00 Instruksi Pembayaran ATM Transfer Informasi ATM Transfer Payment Instruction ATM Bersama / Alto Petunjuk Pembayaran Prima ATM MANDIRI Jika ingin menutup tampilan halaman ini, Selesai wajib menekan tombol "Selesai"

## Pembayaran melalui Manual Transfer

| PIN Perdosni 2024                                               | ≡                                             |                               |               |                                              |                                    | 🤶 neurolog |
|-----------------------------------------------------------------|-----------------------------------------------|-------------------------------|---------------|----------------------------------------------|------------------------------------|------------|
|                                                                 | + AddPayment                                  | Type 🗸 Payment Status         | ✓ Participant | lame Package                                 | Id or No Invoice                   | Search!    |
| Home                                                            | 10 🗸 Rows show 1 of 1                         |                               |               |                                              | Go To: 1 🗸                         | : 1 > >>   |
| <ul> <li>① Our Profile</li> <li>① Partnership Detail</li> </ul> | Transaction 🗢                                 | Invoice To : 🗢                | Total 🗢       | Payment Type ♦<br>Status ♦<br>Payment Date ♦ |                                    | Act        |
| Transaction   V     Management User     New Order               | ID : 8<br>No Inv :<br>CNE231230131450598      | RSUD Dr. Soetomo<br>neurologi | 4.500.000     | Payment Type : Casl<br>Status : Payment Do   | n<br>cument Uploaded               | <b>8</b>   |
| List Order<br>List Participant<br>Package                       |                                               |                               |               | Kem<br>"detail '                             | udian klik tomb<br>' untuk melanju | ol<br>tkan |
| Anda dapa<br>daftar peme<br>menekan                             | at memeriksa<br>esanan dengan<br>"List Order" |                               |               | pe<br>pemba                                  | mbayaran tipe<br>Iyaran yang dip   | ilih       |

| Invoice                                                                                                    |                                                      |                                             |                                                                                              |                                       |                     |
|----------------------------------------------------------------------------------------------------|------------------------------------------------------|---------------------------------------------|----------------------------------------------------------------------------------------------|---------------------------------------|---------------------|
| No Transaction                                                                                                    | 9                                                    |                                             | No Invoice                                                                                   | CNE231230132614208                    |                     |
| Invoice To                                                                                                    | RSUD Dr. Soetomo (neurologi)                         |                                             |                                                                                              |                                       |                     |
| Payment Method                                                                                                    | Manual Transfer                                      |                                             | Payment Status                                                                               | Order Verified                        |                     |
| Petunjuk pembayaran                                                                                                    | dapat Anda lihat                                     | disini                                      |                                                                                              |                                       | Price               |
| 1 abcdefghi@gmail.com<br>dr. X, Sp.N                                                                                                    |                                                      | JW Marriott<br>Check In: 20<br>Check Out: 2 | Deluxe Premium<br>24-04-15<br>2024-04-18                                                     |                                       | 4.500.000           |
| 7                                                                                                    | 7                                                    |                                             |                                                                                              | Total                                 | 4.500.000           |
| Payment instruction<br>1. Transfer payment into following account :<br>PERDOSSI CABANG SURABAYA<br>Bank Jatim Cabang Dr. Soetomo Surabaya<br>Account Number : 0322917058<br>2. Take a photo of the "Proof of Transfer"<br>3. Upload photo into form "Upload Payment Da<br>4. Inform administration to verify Payment Pa | ocument"<br>yment Verification could take up to 3 wo | orking days.                                | Upload Payment Docum<br>Photo of Payment(jpeg.png.<br>Download<br>Choose File No file chosed | nent<br>ipg.gif)<br>n <b>B</b> Upload | i≡ List Transaction |
| 🛿 2021 CNE Surabaya - PERDOSSI Surabaya                                                                                                    |                                                      |                                             |                                                                                              |                                       |                     |

| Invoice                                                                                                    |                                                                                                    |                                                              |                                                                                              |                             |                     |  |
|----------------------------------------------------------------------------------------------------|----------------------------------------------------------------------------------------------------|--------------------------------------------------------------|----------------------------------------------------------------------------------------------|-----------------------------|---------------------|--|
| No Transactio                                                                                                    | n                                                                                                    | 9 No Invoice                                                 |                                                                                              | CNE231230132614208          |                     |  |
| Invoice To                                                                                                    |                                                                                                    | RSUD Dr. Soetomo (neurologi)                                 |                                                                                              |                             |                     |  |
| Payment Meth                                                                                                    | nod                                                                                                    | Manual Transfer                                              | Payment Status                                                                               | Order Verified              |                     |  |
| #                                                                                                    | Participant                                                                                                    | Jika sudah melakuk                                           | an pembayarar                                                                                | , unggah bukti <sup>e</sup> |                     |  |
| 1                                                                                                    | abcdefghi@gmail.com<br>dr. X, Sp.N                                                                                                    | Check Out                                                    | pembayaran<br>Check Out: 2024-04-18                                                          |                             |                     |  |
|                                                                                                    |                                                                                                    |                                                              |                                                                                              | Total                       | 4.500.000           |  |
| Payment in:<br>1. Transfer pay<br>PERDOSSI CAB<br>Bank Jatim Cc<br>Account Num<br>2. Take a phoi<br>3. Upload pho<br>4. Inform adm | struction<br>yment into following account :<br>IANG SURABAYA<br>abang Dr. Soetomo Surabaya<br>ber : 0322917058<br>to of the "Proof of Transfer"<br>ito into form "Upload Payment Doc<br>inistration to verify Payment Paym | ument"<br>nent Verification could take up to 3 working days. | Uplo Payment Documer<br>Photo Payment(jpeg.png.jpg<br>Download<br>Choose File Nt file chosen | nt<br>g.gif)<br>चUpload     | i≡ List Transaction |  |
| 2021 CNE Suraba                                                                                                    | aya - PERDOSSI Surabaya                                                                                                    |                                                              |                                                                                              |                             |                     |  |

#### -

#### Invoice

| No Transactio                                                                            | n                                                                                                    | 9                                                             | No      | Invoice                       | CNE220524083046747                                    |                                             |  |
|------------------------------------------------------------------------------------------|----------------------------------------------------------------------------------------------------|---------------------------------------------------------------|---------|-------------------------------|-------------------------------------------------------|---------------------------------------------|--|
| Invoice To                                                                               |                                                                                                    | RSUD Dr. Soetomo (neurologi)                                  |         |                               |                                                       |                                             |  |
| Payment Met                                                                              | nod                                                                                                    | Manual Transfer                                               | Ρα      | iyment Status                 | Payment Document Uploaded                             | ·                                           |  |
| #                                                                                        | Participant                                                                                                    |                                                               |         | Package                       | ^                                                     | Price                                       |  |
| 1                                                                                        | abcdəfghi@gmail.com<br>dr. X, Sp.N                                                                                                    |                                                               |         | E-Course Epilepsy             |                                                       | 750.000                                     |  |
| Payment inst<br>1. Transfer payn<br>PERDOSSI CABAI                                       | Payment instruction 1. Transfer payment into following account :                                                                                |                                                               |         | Jika bukti<br>status aka<br>C | pembayaran tela<br>an berubah menja<br>Document Uploa | ah terunggah,<br>adi <b>Payment</b><br>Ided |  |
| Bank Jatim Cab<br>Account Numbe<br>2. Take a photo<br>3. Upload photo<br>4. Inform admir | ang Dr. Soetomo Surabaya<br>er : 0322917058<br>of the "Proof of Transfer"<br>into form "Upload Payment Docu<br>istration to verify Payment Paym | i <b>ment"</b><br>ent Verification could take up to 3 working | g days. | Choose File No file chos      | en Bupload                                            |                                             |  |
| • New Order                                                                              |                                                                                                    |                                                               | 🔒 Print |                               |                                                       | i≡ List Transaction                         |  |
| 2021 CNE Surabay                                                                         | a - PERDOSSI Surabaya                                                                                                    |                                                               |         |                               |                                                       |                                             |  |

Pembayaran dapat dilakukan dengan transfer melalui Bank Jatim: Perdossi Cabang Surabaya No. Rekening: 0322917058

## Setelah melakukan pembayaran, lakukan konfirmasi dan aktivasi akun dengan menghubungi: Hot Line CNE +62 812-3361-3388

## Pembayaran Melalui Guarantee of Letter

| PIN Perdosni 2024                              |                                               |                               |               |                                              |                                  | 🤶 neurolo    |
|------------------------------------------------|-----------------------------------------------|-------------------------------|---------------|----------------------------------------------|----------------------------------|--------------|
|                                                | + AddPayment Ty                               | pe 🗸 Payment Status           | ✓ Participant | lame Package                                 | ld or No Invoice                 | Search!      |
| Home                                           | 10 🗸 Rows show 1 of 1                         |                               |               |                                              | Go To: 1 🗸 <                     | <b>1</b> > » |
| Cour Profile                                   | Transaction 🖨                                 | Invoice To : 🗢                | Total 🖨       | Payment Type 🖨<br>Status 🗢<br>Payment Date 🖨 |                                  | Act          |
| Stransaction v<br>Management User<br>New Order | ID : 8<br>No Inv :<br>CNE231230131450598      | RSUD Dr. Soetomo<br>neurologi | 4.500.000     | Payment Type : Cash<br>Status : Payment Doct | ument Uploaded                   |              |
| List Order<br>List Participant<br>Package      |                                               |                               |               | Kemu<br>"detail "                            | dian klik tombo<br>untuk melanju | ol<br>tkan   |
| Anda dapa<br>daftar peme<br>menekan            | at memeriksa<br>esanand engan<br>"List Order" |                               |               | per<br>pembay                                | nbayaran tipe<br>yaran yang dipi | ilih         |

© 2021 CNE Surabaya - PERDOSSI Surabaya

|        | Invoice                                                                                                    |                             |                |           |                         |                     |
|--------|----------------------------------------------------------------------------------------------------|-----------------------------|----------------|-----------|-------------------------|---------------------|
|        | No Transaction                                                                                                    | 9                           | No Invoice     | CNE23     | 31230132614208          |                     |
|        | Invoice To                                                                                                    | RSUD Dr. Soetomo (neurologi | )              |           |                         |                     |
|        | Payment Method                                                                                                    | Guarantee Of Letter         | Payment Stat   | us Checko | out                     |                     |
| Petuni | uk pembayaran dapat A                                                                                                    | nda lihat disini            | Package        |           |                         | Price               |
| ,      | 1 cobamember@gmail.com                                                                                                    |                             | Symposium      | Offline   |                         | 1.750.000           |
|        |                                                                                                    |                             |                |           | Total                   | 1.750.000           |
|        |                                                                                                    |                             |                |           |                         |                     |
|        | Payment instruction                                                                                                    | Upload Orde                 | er Document    | Uplo      | ad Payment Docum        | lent                |
|        | 1. Create Guarantee Of Letter in pdf format<br>2. Upload pdf into form "Upload Order Document                                                         | Order Docum                 | ent (Pdf)      | Photo     | o of Payment(jpeg,png,j | pg,gif)             |
|        | <ol> <li>S. Inform administration to verify Order Document</li> <li>Transfer payment into following account :<br/>PERDOSSI CABANG SURABAYA</li> </ol> | Choose File                 | No file chosen | Upload    |                         |                     |
|        | Bank Jatim Cabang Dr. Soetomo Surabaya<br>Account Number : 0322917058                                                                                 |                             |                |           |                         |                     |
|        | 5. Take a photo of the "Proof of Transfer"<br>6. Upload photo into form "Upload Payment Doc                                                           | ument"                      |                |           |                         |                     |
|        | 7. Inform administration to verify Payment                                                                                                    |                             |                |           |                         |                     |
|        | • New Order                                                                                                    |                             | 🔒 Print        |           |                         | i≡ List Transaction |

 $\mathbf{T}$ 

#### Invoice

| No Transaction                                                                                                    |           | 9                            |                                                                      | No Invoice               | CNE231230132614208 |                                                 |                    |           |                    |
|----------------------------------------------------------------------------------------------------|-----------|------------------------------|----------------------------------------------------------------------|--------------------------|--------------------|-------------------------------------------------|--------------------|-----------|--------------------|
| Invoice To R                                                                                                    |           | RSUD Dr. Soetomo (neurologi) |                                                                      |                          |                    |                                                 |                    |           |                    |
| Payment Method Guarantee                                                                                                    |           | Guarantee Of Letter          |                                                                      | Payment Status           | Checkout           |                                                 |                    |           |                    |
|                                                                                                    | #         | Participant                  |                                                                      |                          |                    | Package                                         |                    | Price     |                    |
|                                                                                                    | 1         | cobamember@gmail.com<br>coba |                                                                      |                          | Symposium Offline  |                                                 |                    | 1.750.000 |                    |
|                                                                                                    |           |                              |                                                                      |                          |                    |                                                 | Total              |           | 1.750.000          |
|                                                                                                    |           |                              |                                                                      |                          |                    |                                                 |                    |           |                    |
| Payment instruction 1. Create Guarantee Of Letter in pdf format 2. Upload pdf into form "Upload Order Document" 3. Inform administration to verify Order Document 4. Transfer payment into following account : PERDOSSI CABANG SURABAYA Bank Jatim Cabang Dr. Soetomo Surabaya Account Number : 0322917058 5. Take a photo of the "Proof of Transfer" 6. Upload photo into form "Upload Payment Document" 7. Inform administration to verify Payment |           | :<br>ment"                   | Upload Order Docur<br>Order Document (Pdf)<br>Choose File No file cl | ment<br><sup>hosen</sup> | Buplood            | Upload Payment Docu<br>Photo of Payment(jpeg.pr | ment<br>g.jpg.gif) |           |                    |
| •                                                                                                    | New Order |                              |                                                                      |                          | 🔒 Pr               | int                                             |                    |           | E List Transaction |

 $\mathbf{T}$ 

#### Invoice

| No Transaction                                                                                                    | 9                                                                                                    |                                                                                         | No Invoice                      | CNE231230132614208                                            |                       |  |
|----------------------------------------------------------------------------------------------------|----------------------------------------------------------------------------------------------------|-----------------------------------------------------------------------------------------|---------------------------------|---------------------------------------------------------------|-----------------------|--|
| Invoice To                                                                                                    | RSUD Dr. Soet                                                                                                    | omo (neurologi)                                                                         |                                 |                                                               | _                     |  |
| Payment Method Guarantee (                                                                                                    |                                                                                                    | etter                                                                                   | Payment Status                  | Order Document Uploaded                                       |                       |  |
| #                                                                                                    | Participant                                                                                                    |                                                                                         | Package                         | $\wedge$                                                      | Price                 |  |
| 1                                                                                                    | cobamember@gmail.com<br>coba                                                                                                    |                                                                                         | Symposium Offline               |                                                               | 1.750.000             |  |
|                                                                                                    |                                                                                                    |                                                                                         | Status aka<br>D                 | an berubah men<br>ocument Uplo                                | njadi Payment<br>aded |  |
| Payment instru<br>1. Create Guarant<br>2. Upload pdf into<br>3. Inform adminis<br>4. Transfer payme<br>PERDOSSI CABANG<br>Bank Jatim Caba<br>Account Number<br>5. Take a photo o<br>6. Upload photo i | ction<br>ee Of Letter in pdf format<br>form "Upload Order Document"<br>tration to verify Order Document<br>ant into following account :<br>3 SURABAYA<br>ng Dr. Soetomo Surabaya<br>: 0322917058<br>f the "Proof of Transfer"<br>to form "Upload Payment Document" | Upload Order Document<br>Order Document (Pdf)<br>Download<br>Choose File No file chosen | ₽Upload                         | Upload Payment Document<br>Photo of Payment(jpeg.png.jpg.gif) |                       |  |
| <ul><li>7. Inform adminis</li><li>New Order</li></ul>                                                                                                    | tration to verify Payment                                                                                                    | Hubungi Conta<br>dokumen y                                                              | act Person unt<br>ang telah And | uk verifikasi<br>a upload                                     | i≡ List Transaction   |  |

## Pembayaran melalui Group Payment

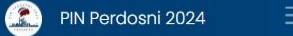

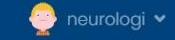

| nourologi                                                                  | + AddPayment                             | ype 🗸 Payment Status          | ✓ Participant | Name Package                                  | Id or No Invoice      | Search! |
|----------------------------------------------------------------------------|------------------------------------------|-------------------------------|---------------|-----------------------------------------------|-----------------------|---------|
| A Homo                                                                     | 10 🗸 Rows show 1 of 1                    |                               |               |                                               | Go To: 1 🗸            | < 1 > » |
| <ul> <li>norne</li> <li>Our Profile</li> <li>Partnership Detail</li> </ul> | Transaction 🗢                            | Invoice To : 🗢                | Total 🗢       | Payment Type ♦<br>Status ♦<br>Payment Date ♦  |                       | Act     |
| Transaction     V       Management User       New Order                    | ID : 8<br>Vo Inv :<br>CNE231230131450598 | RSUD Dr. Soetomo<br>neurologi | 4.500.        | 000 Payment Type : Cas<br>Status : Payment Do | h<br>ocument Uploaded |         |
| List Order                                                                 |                                          |                               |               |                                               |                       |         |
| List Preticipant                                                           |                                          |                               |               | Kem                                           | udian klik tom        | ool     |

Anda dapat memeriksa daftar pemesanand engan menekan "List Order" Kemudian klik tombol "detail " untuk melanjutkan pembayaran tipe pembayaran yang dipilih

© 2021 CNE Surabaya - PERDOSSI Surabaya

| Invoice                                                                                                    |                              |                                                                                                 |                      |                    |         |                    |  |
|----------------------------------------------------------------------------------------------------|------------------------------|-------------------------------------------------------------------------------------------------|----------------------|--------------------|---------|--------------------|--|
| No Transaction                                                                                                    | 9                            | No                                                                                              | Invoice              | CNE231230132614208 |         |                    |  |
| Invoice To                                                                                                    | RSUD Dr. Soetomo (neurologi) |                                                                                                 |                      |                    |         |                    |  |
| Payment Method Group Payment                                                                                                    |                              | Pa                                                                                              | yment Status         | ed                 |         |                    |  |
| # Participant                                                                                                    |                              |                                                                                                 | Package              |                    | Price   |                    |  |
| Petunjuk pembayaran dapat Anda lihat disini                                                                                                    |                              |                                                                                                 | E-Course Epilepsy    |                    | 750.000 |                    |  |
| 2 pesertaCNE2022@gmail.co<br>Contoh peserta CNE                                                                                                    |                              |                                                                                                 | Workshop Pain        |                    |         | 4.000.000          |  |
| 4                                                                                                    |                              |                                                                                                 |                      | Total              |         | 4.750.000          |  |
|                                                                                                    |                              |                                                                                                 |                      |                    |         |                    |  |
| Payment instruction 1. Transfer payment into following account : PERDOSSI CABANG SURABAYA Bank Jatim Cabang Dr. Soetomo Surabaya Account Number : 0322917058 2. Take a photo of the "Proof of Transfer" 3. Upload photo into form "Upload Payment Do 4. Inform administration to verify Payment Paym | U<br>PI<br>D                 | pload Payment Documen<br>hoto of Payment(jpeg.png.jpg,<br>ownload<br>Choose File No file chosen | t<br>gif)<br>₽Upload |                    |         |                    |  |
| • New Order                                                                                                    |                              | Print                                                                                           |                      |                    |         | ≣ List Transaction |  |

 $\mathbf{T}$ 

| Invoice                                                                                                    |                                                                                                    |                                                           |                                                                                             |                          |           |  |  |  |
|----------------------------------------------------------------------------------------------------|----------------------------------------------------------------------------------------------------|-----------------------------------------------------------|---------------------------------------------------------------------------------------------|--------------------------|-----------|--|--|--|
| No Transaction                                                                                                    |                                                                                                    | 9                                                         | No Invoice                                                                                  | CNE231230132614208       |           |  |  |  |
| Invoice To                                                                                                    |                                                                                                    | RSUD Dr. Soetomo (neurologi)                              |                                                                                             |                          |           |  |  |  |
| Payment Method                                                                                                    |                                                                                                    | Group Payment Payment Document Up                         |                                                                                             | Payment Document Uploade | d         |  |  |  |
| #                                                                                                    | Participant                                                                                                    |                                                           | Package                                                                                     |                          | Price     |  |  |  |
| 1                                                                                                    | pesertaCNE2022@gmail.com<br>Contoh peserta CNE                                                                                                    |                                                           | E-Course Epilepsy                                                                           |                          | 750.000   |  |  |  |
| 2                                                                                                    | pesertaCNE2022@gmail.com<br>Contoh peserta CNE                                                                                                    | Jika sudah melakuka<br>pe                                 | Jika sudah melakukan pembayaran, unggah bukti pembayaran                                    |                          |           |  |  |  |
|                                                                                                    |                                                                                                    |                                                           |                                                                                             | Total                    | 4.750.000 |  |  |  |
| Payment instru<br>1. Transfer payme<br>PERDOSSI CABANG<br>Bank Jatim Caba<br>Account Number<br>2. Take a photo a<br>3. Upload photo i<br>4. Inform adminis | Iction<br>ent into following account :<br>3 SURABAYA<br>ng Dr. Soetomo Surabaya<br>: 0322917058<br>f the "Proof of Transfer"<br>nto form "Upload Payment Docur<br>stration to verify Payment Paymen | ment"<br>nt Verification could take up to 3 working days. | Upic Payment Documen<br>Phot Payment(jpeg.png.jpg<br>Download<br>Choose File No file chosen | nt<br>p.gif)<br>AUpload  |           |  |  |  |

#### 🕀 New Order

-

| Invoice        |                                                |                              |                                         |                    |           |  |  |  |
|----------------|------------------------------------------------|------------------------------|-----------------------------------------|--------------------|-----------|--|--|--|
| No Transaction |                                                | 9 <b>N</b>                   | o Invoice                               | CNE231230132614208 |           |  |  |  |
| Invoice To     |                                                | RSUD Dr. Soetomo (neurologi) |                                         |                    |           |  |  |  |
| Payment Method | ı                                              | Group Payment Pa             | Payment Status Payment Document Uploade |                    | d         |  |  |  |
| #              | Participant                                    |                              | Package                                 |                    | Price     |  |  |  |
| 1              | pesertaCNE2022@gmail.com<br>Contoh peserta CNE |                              | E-Course Epilepsy                       |                    | 750.000   |  |  |  |
| 2              | pesertaCNE2022@gmail.com<br>Contoh peserta CNE |                              | Workshop Pain                           |                    | 4.000.000 |  |  |  |
|                |                                                |                              |                                         | Total              | 4.750.000 |  |  |  |
|                |                                                |                              |                                         |                    |           |  |  |  |
|                |                                                |                              |                                         |                    |           |  |  |  |

#### **Payment instruction**

I. Transfer payment into following account :
 PERDOSSI CABANG SURABAYA
 Bank Jatim Cabang Dr. Soetomo Surabaya
 Account Number : 0322917058
 2. Take a photo of the "Proof of Transfer"
 3. Upload photo into form "Upload Payment Document"
 4. Inform administration to verify Payment Payment Ver

## Upload Payment Document Photo of Payment(jpeg.png.jpg.gif) Download Choose File No file chosen BUpload

Hubungi Contact Person untuk verifikasi pembayaran Hot Line CNE +62 812-3361-3388

🕀 New Order

ist Transaction 🚽 🚽

## PIN PERDOSNI 2024 SURABAYA

Hotel JW. Marriott Surabaya, 30 Mei – 2 Juni 2024